#### Using the Client Progress Accelerator to Create Workbooks

www.BetweenSessions.com

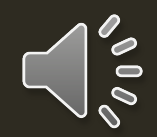

#### About the Client Progress Accelerator

The Client Progress Accelerator (CPA) is part of the Clinical Package Membership at BetweenSessions.com. The CPA features the Workbook Creator, which will be reviewed in this tutorial.

The other features of the CPA measure client satisfaction, progress, and selfefficacy. These features will be reviewed in a separate tutorial.

# From the Home Page of the membership site, click Client Progress Accelerator

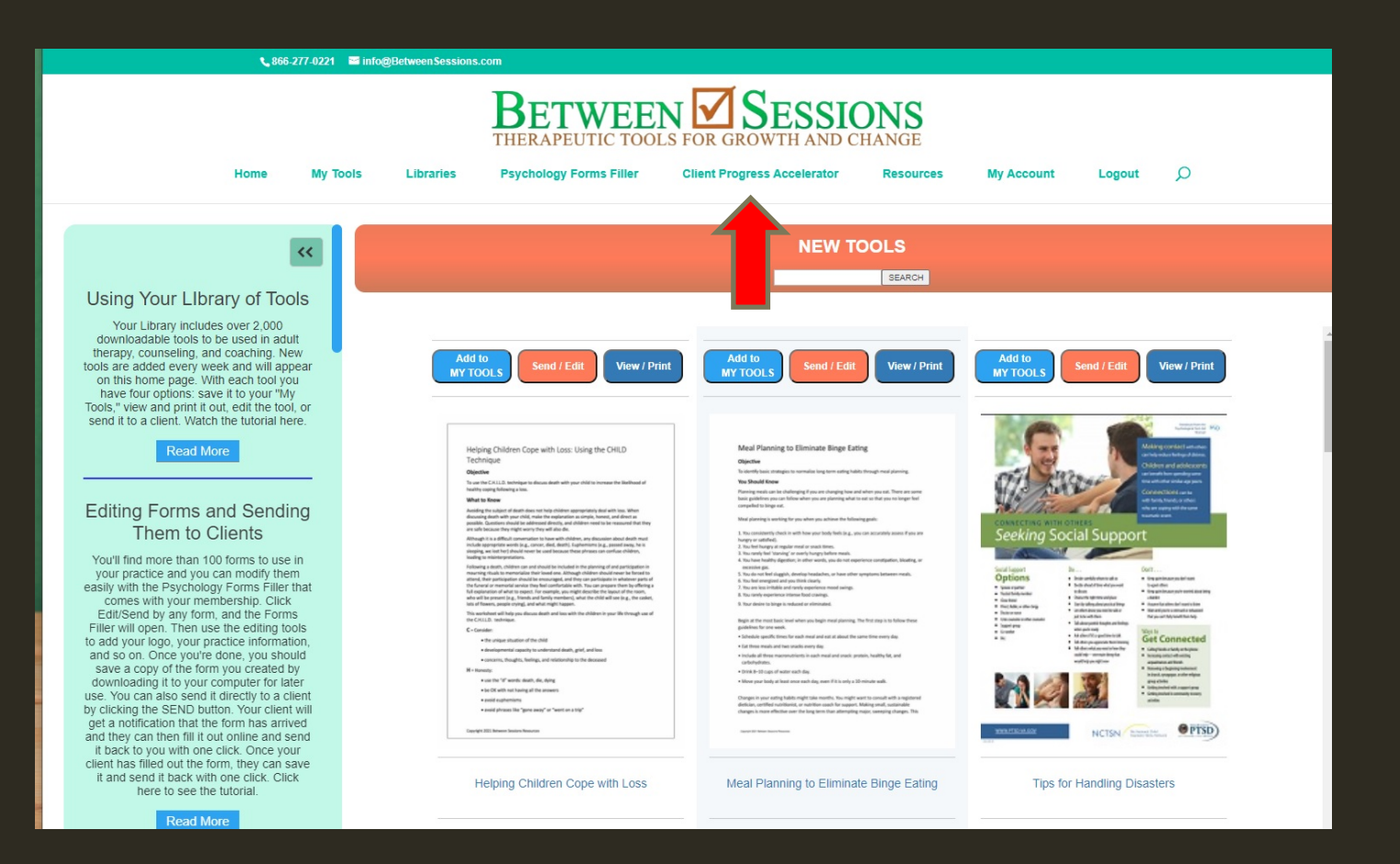

# Use your standard username and password to log in to the CPA

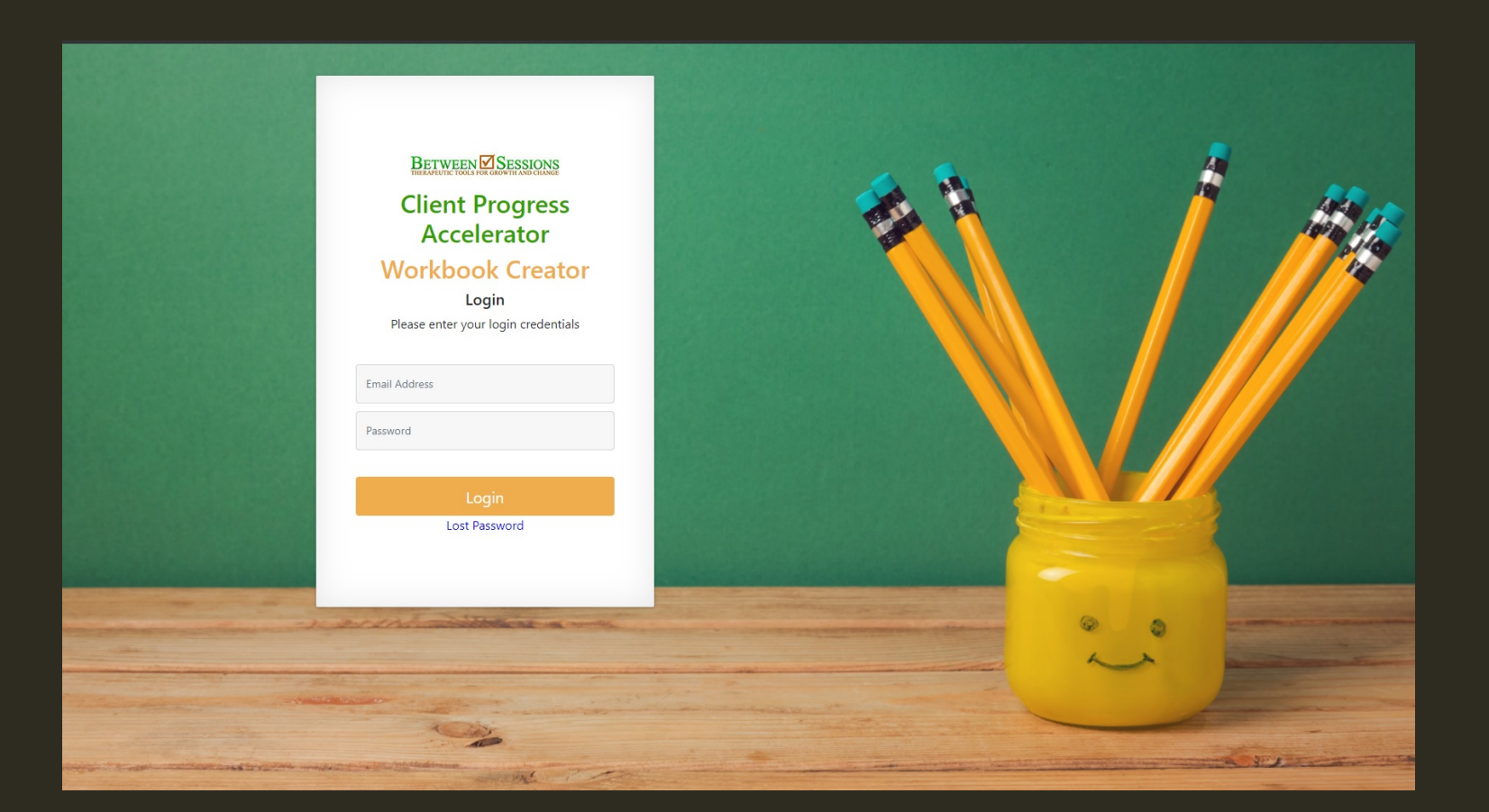

Click the Add Client button and enter the client's information. Selecting the correct Age Category is important in creating your workbook.

| TWEEN SESSIONS                                                                                                    | UPDATE CLIENT                            | 3-29-2022. Logout G                             |
|----------------------------------------------------------------------------------------------------|------------------------------------------|-------------------------------------------------|
| Client Information Create Generic<br>Progress Notes                                                                                                    | Client Name*                             | Pre-Session Questionnaire                       |
| ient Name: Mr. Smith                                                                                                    | Age Category* Select                     | ×                                               |
| ructions:<br>dd a client by clicking the "Add Client" button and<br>o create an individualized client workbook, start b<br>his will take you to a screen to send a Problem C<br>Vnen your client returns the Problem Checklist, th | Date Of Birth                            | nediate attention, you will see a warning here. |
| se the icons by each client to: send a Pre-Sessio<br>TE: if you want to create a generic workbook for a<br>lick here to see tutorials.                                                                                             | Email ID                                 | r Create a Book.                                |
| ent Information                                                                                                    | Submit                                   |                                                 |
| IENT NAME                                                                                                    |                                          |                                                 |
| Client 2 Pending<br>Client1 (Completed)<br>Jems that were checked indicate that this client may be in                                                                                                    | Betweensessionsdev1@gmail.com 09/10/2021 | rddist   10   20   20   20   20   20   20   20  |
| 3.                                                                                                    |                                          |                                                 |

### Send your client a Problem Checklist

| BETWEEN SESSIONS                                                                                                    | You are logged in as Abraham Lincoln. Your subscription is active. |                               |            |                                            |   |  |  |
|----------------------------------------------------------------------------------------------------|--------------------------------------------------------------------|-------------------------------|------------|--------------------------------------------|---|--|--|
| Client Information                                                                                                    | Create Generic Book                                                |                               |            |                                            |   |  |  |
| Instructions:  Add a client by clicking the "Add Client" button and filling in all required information. Correcte an individualized client workbook, start by clicking "Send Problem Checklist." To create an individualized client workbook, start by clicking "Send Problem Checklist." To create as create to send a Problem Checklist to your client, which will be the basis of the book. When your client returns the Problem Checklist, the label "Pending" will change to "Completed." If a client has checked a problem that indicates immediate attention, you will see a warning here. Use the icons by each client to: send a Pre-Session Questionnaire, enter Progress Notes for the client, send a Session Feedback form to a client, or Create a Book. NOTE: if you want to create a generic workbook for a group, or agency, click the "Create Generic Book" navigation at the top of the page. Click here to see tutorials. |                                                                    |                               |            |                                            |   |  |  |
| Client Information                                                                                                    | ADD CL                                                             | IENT                          |            |                                            |   |  |  |
| CLIENT NAME                                                                                                    |                                                                    | EMAIL                         | DATE ADDED | АСТІС                                      |   |  |  |
| Dev Client 2 Pending                                                                                                    |                                                                    | Betweensessionsdev1@gmail.com | 09/10/2021 | Send Problem Checklist   📞   🗈   📢   🥔     |   |  |  |
| Dev Client1 Completed<br>Problems that were checked indica<br>crisis.                                                                                                    | te that this client may be in                                      | Betweensessionsdev1@gmail.com | 09/10/2021 | Send Problem Checklist   🕒   🗃   🗗   🥔     |   |  |  |
| mr. potato head Completed                                                                                                    |                                                                    | drlawrenceshapiro@gmail.com   | 09/10/2021 | Send Problem Checklist   🕒   🗎   📢   🖉   💋 | 1 |  |  |
|                                                                                                    |                                                                    |                               |            |                                            |   |  |  |
|                                                                                                    |                                                                    |                               |            |                                            |   |  |  |

#### On this page you can view or print a blank Problem Checklist and view or print your client's completed problem checklist

|   | Client Information                                                                                                    | Problem Checklist | Feedback | Pre-Session Questionnaire         | Progress Notes |  |  |  |
|---|----------------------------------------------------------------------------------------------------|-------------------|----------|-----------------------------------|----------------|--|--|--|
|   |                                                                                                    |                   |          |                                   | ×              |  |  |  |
|   | Client Name: Dev Cl                                                                                                    | ient 2            |          | Email: Betweensessionsdev1@gmail. | com            |  |  |  |
|   | PROBLEM CHECKLIS                                                                                                    | r                 |          |                                   |                |  |  |  |
|   | Instructions:<br>(1) Email the Client Problem Checklist to your client OR<br>(2) Print it out and give it to the client to fill out (then you will have to send it to your own email, and fill it out on the website using your client's completed checklist).<br>(3) Once the client has filled out the Problem Checklist you will get a message it has been completed on your Dashboard. You can then view the client's responses and print them out.<br>(4) When a client has completed a Problem Checklist jou will get a message it has been completed on your Dashboard. You can then view the client's responses and print them out. |                   |          |                                   |                |  |  |  |
|   | PLEASE NOTE: When clients check problems that indicate they may harm themselves or others, you will find a red warning note on your Dashboard. This indicates the need for immediate attention to this problem.                                                                                                    |                   |          |                                   |                |  |  |  |
|   | Click here to see tut                                                                                                    | orials.           |          |                                   |                |  |  |  |
|   | Name Of Checklist: Adult                                                                                                    |                   |          |                                   |                |  |  |  |
|   | 1 E - MAIL TO CLIENT                                                                                                    | 4                 |          |                                   |                |  |  |  |
| 3 | 2 PRINT BLANK CHECKLIST                                                                                                    |                   |          |                                   |                |  |  |  |
| : | 3 VIEW / PRINT COMPLETED CHECKLIST                                                                                                    |                   |          |                                   |                |  |  |  |
|   | CREATE BOOK                                                                                                    |                   |          |                                   |                |  |  |  |
|   |                                                                                                    |                   |          |                                   |                |  |  |  |
|   |                                                                                                    |                   |          |                                   |                |  |  |  |

#### Your client should check off and rate relevant problems and then click the SEND button to send it back to you

| FOR GROWT        | ESSION<br>TH AND CHANC        |                                                                                                    |                                                                   |
|------------------|-------------------------------|----------------------------------------------------------------------------------------------------|-------------------------------------------------------------------|
| Instru<br>proble | <b>ctions:</b> F<br>m has a r | Please check off any problems that you are currently experiencing. Then rate each pr<br>major impact on my life. | oblem from 1=This problem has a minor impact on my life to 5=This |
| lient Na         | ame: Dev                      | / Client 2 Today's E                                                                                             | Date: 09/22/2021                                                  |
| Adult            | Proble                        | m Checklist                                                                                                    | -                                                                 |
| 1.               |                               | I don't have control over my eating,                                                                             | 1 2 3 4 5                                                         |
| 2.               |                               | I engage in impulsive and reckless behaviors.                                                                    | 1 2 3 4 5                                                         |
| 3.               |                               | If I eat too much I feel compelled to purge (vomit or misuse laxatives).                                         | 1 2 3 4 5                                                         |
| 4.               |                               | I binge eat at least once per week.                                                                              | 1 2 3 4 5                                                         |
| 5.               |                               | I enjoy taking risks and I don't worry about safety or negative consequences.                                    | 1 2 3 4 5                                                         |
| 6.               |                               | I have made suicide attempts.                                                                                    | 1 2 3 4 5                                                         |
| 7.               |                               | I frequently get into physical fights with people.                                                               | 1 2 3 4 5                                                         |
| 8.               |                               | Sometimes I think my behavior is odd or strange.                                                                 | 1 2 3 4 5                                                         |
| 9.               |                               | Playing video games is more important than almost everything else in my life.                                    | 1 2 3 4 5                                                         |
| 10.              |                               | I frequently get into verbal fights with people.                                                                 | 1 2 3 4 5                                                         |
| 11.              |                               | I frequently destroy objects just for the fun of it.                                                             | 1 2 3 4 5                                                         |
| 12.              |                               | I find that stealing items is exciting,                                                                          | 1 2 3 4 5                                                         |
| 13.              |                               | I have set fires on purpose, just for fun.                                                                       | 1 2 3 4 5                                                         |
| 14               |                               | I tend to fidget and have a hard time sitting still                                                              |                                                                   |

### On your Client Information page, you can see when clients return their Problem Checklists

| BETWEEN SESSIONS                                                                                                    |                                                                                                    | You are logged in as Abraham Lincoln. Your subscription is active. |            |                                            |  |  |
|----------------------------------------------------------------------------------------------------|----------------------------------------------------------------------------------------------------|--------------------------------------------------------------------|------------|--------------------------------------------|--|--|
| Client Information                                                                                                    | Create Generic Book                                                                                                    |                                                                    |            |                                            |  |  |
| Instructions:  1. Add a client by clicking the "Add Client" button and filling in all required information. 2. To create an individualized client workbook, start by clicking "Send Problem Checklist." 3. This will take you to a screen to send a Problem Checklist to your client, which will be the basis of the book. 4. When your client returns the Problem Checklist, the tabel "Pending" will change to "Completed." If a client has checked a problem that indicates immediate attention, you will see a warning here. 5. Use the icons by each client to: send a Pre-Session Questionnaire, enter Progress Notes for the client, send a Session Feedback form to a client, or Create a Book. NOTE: If you want to create a generic workbook for a group, or agency, click the "Create Generic Book" navigation at the top of the page. Click here to see tutorials. |                                                                                                    |                                                                    |            |                                            |  |  |
| Client Information                                                                                                    | ADD CLIEN                                                                                                    | т                                                                  |            |                                            |  |  |
| CLIENT NAME                                                                                                    | E                                                                                                    | MAIL                                                               | DATE ADDED | ACTIONS                                    |  |  |
| Dev Client 2 Pending                                                                                                    | Be                                                                                                    | etweensessionsdev1@gmail.com                                       | 09/10/2021 | Send Problem Checklist   📞   🗟   📢   🔗   💋 |  |  |
| Dev Client1 Completed<br>Problems that were checked indical<br>crisis.                                                                                                    | Be that this client may be in                                                                                               | etweensessionsdev1@gmail.com                                       | 09/10/2021 | Send Problem Checklist   📞   🗃   📢   🖉     |  |  |
| mr. potato head Completed                                                                                                    | dri                                                                                                    | lawrenceshapiro@gmail.com                                          | 09/10/2021 | Send Problem Checklist   🖌   🗟   🕫   🦉     |  |  |
|                                                                                                    | Important: If a client checks off a problem<br>which indicates a safety issue, you will<br>see a warning on your Dashboard. |                                                                    |            |                                            |  |  |

#### Click on the Create Book icon for your client to begin creating the book

| BETWEEN SESSIONS                                                                                                    |                               | You are logged in as Abraham Lincoln. Your subscription is active. |            |                                    |           |  |  |
|----------------------------------------------------------------------------------------------------|-------------------------------|--------------------------------------------------------------------|------------|------------------------------------|-----------|--|--|
| Client Information                                                                                                    | Create Generic Book           |                                                                    |            |                                    |           |  |  |
| Instructions:  1. Add a client by clicking the "Add Client" button and filling in all required information. 2. To create an individualized client workbook, start by clicking "Send Problem Checklist." 3. This will take you to a screen to send a Problem Checklist by our client, which will be the basis of the book. 4. When your client returns the Problem Checklist, the label "Pending" will change to "Completed." If a client has checked a problem that indicates immediate attention, you will see a warning here. 5. Use the icons by each client to: send a Pre-Session Questionnaire, enter Progress Notes for the client, send a Session Feedback form to a client, or Create a Book. NOTE: If you want to create a generic workbook for a group, or agency, click the "Create Generic Book" navigation at the top of the page. Click here to see tutorials. |                               |                                                                    |            |                                    |           |  |  |
| Client Information                                                                                                    | ADD                           | CLIENT                                                             |            |                                    |           |  |  |
| CLIENT NAME                                                                                                    |                               | EMAIL                                                              | DATE ADDED | ACTIONS                            |           |  |  |
| Dev Client 2 Pending                                                                                                    |                               | Betweensessionsdev1@gmail.com                                      | 09/10/2021 | Send Problem Checklist   📞 📑 🛛 📢   | 🖉   🔁   💼 |  |  |
| Dev Client1 Completed<br>Problems that were checked indicat<br>crisis.                                                                                                    | te that this client may be in | Betweensessionsdev1@gmail.com                                      | 09/10/2021 | Send Problem Checklist 🛛 📞 📄 🛛 📢   | 🖉   💋   💼 |  |  |
| mr. potato head Completed                                                                                                    |                               | drlawrenceshapiro@gmail.com                                        | 09/10/2021 | Send Problem Checklist   📞   🗎   📢 | 🧧   🖉   🔋 |  |  |
|                                                                                                    |                               |                                                                    |            |                                    |           |  |  |
|                                                                                                    |                               |                                                                    |            |                                    |           |  |  |
|                                                                                                    |                               |                                                                    |            |                                    |           |  |  |
|                                                                                                    |                               |                                                                    |            |                                    |           |  |  |

First, review the techniques suggested by our software based on the problems the client indicated. You can preview each worksheet (1). Check off the ones you want to include in the workbook (2) and click Add to Book/Update Book (3).

| Client Information                                                                                                    | Problem Checklist | Feedback                                                         | Pre-Session Questionnaire                                                                                             | Progress Notes                                                                                                    |                                  |                                                                                                    |            |
|----------------------------------------------------------------------------------------------------|-------------------|------------------------------------------------------------------|----------------------------------------------------------------------------------------------------|----------------------------------------------------------------------------------------------------|----------------------------------|----------------------------------------------------------------------------------------------------|------------|
|                                                                                                    |                   |                                                                  |                                                                                                    | CREATE BOOK                                                                                                    |                                  |                                                                                                    |            |
| Book Name*<br>Workbook for mr. potat                                                                                                    | o head            |                                                                  | Save                                                                                                    |                                                                                                    |                                  |                                                                                                    |            |
| Instructions: 1. Go through steps 1-4 to on the left navigation to create a book for this client. 2. When you are done, click "Download Book". 3. You can create a new book for a group by clicking "Create New Book". 4. If you want to edit any book you have previously created, click "Create New Book" and then click the blue notebook to see a list of all the books you have created. Click here to see tutorials. |                   |                                                                  |                                                                                                    |                                                                                                    |                                  |                                                                                                    |            |
| 1 Techniques In Book<br>Add Suggested Techniq                                                                                                    |                   | D TO BOOK / UPDATE BOOK                                          | tal pages in book: 0                                                                                                  |                                                                                                    |                                  |                                                                                                    |            |
| Add Techniques From D                                                                                                    | atabase           | TECHNIQUE NAME                                                   | DESCRIPTION                                                                                                    | OBJECTIVE                                                                                                    | VIEW                             | MORE INFO                                                                                                    | PAGE COUNT |
| Upload techniques 2 Upload Introduction 3 Create Front Cover 4 Create Back Cover                                                                                                    | (2)               | Alternative Actions Can Help Y<br>with Problematic Eating Habits | Du Cope<br>This worksheet is desig<br>delay their urges to eng<br>habits around eating by<br>alternative healthy beha | Identifying alternative actions to ro<br>gage in unhealthy problematic habits around eating.<br>r substituting<br>aviors. | educe <b>B</b> ( <b>a</b><br>(1) | Lorem ipsum dolor sit amet, consectetur<br>adipiscing elit. Ut eros arcu, dapibus<br>quis libero at, aliquam ornare erat.<br>Morbi at mauris ullamcorper dui suscipit<br>venenatis. Nunc at tortor euismod,<br>aliquet risus at, aliquam leo.<br>Pellentesque est lectus,<br>View More | 3          |
|                                                                                                    |                   | Are You a Distracted Eater? (te                                  | ens) This worksheet encoura<br>adopt healthy eating me                                                                | ages teens to To eat your meals without being<br>eans by creating distracted by other activities.                         |                                  |                                                                                                    | 4          |

#### You can add additional techniques from the database using a keyword or upload your own techniques in PDF format

| Client Information                                                                                                    | Problem Checklist                                                                                              | Feedback                                                            | Pre-Session Questionnaire                                                                                                    | Progress Note                                                         | 25                                                                          |      |                                                                                                    |            |
|----------------------------------------------------------------------------------------------------|----------------------------------------------------------------------------------------------------|---------------------------------------------------------------------|----------------------------------------------------------------------------------------------------|-----------------------------------------------------------------------|-----------------------------------------------------------------------------|------|----------------------------------------------------------------------------------------------------|------------|
|                                                                                                    |                                                                                                    |                                                                     |                                                                                                    | CREATE E                                                              | 300K                                                                        |      |                                                                                                    |            |
| Book Name*                                                                                                    |                                                                                                    |                                                                     |                                                                                                    |                                                                       |                                                                             |      |                                                                                                    |            |
| Workbook for mr. potato                                                                                                    | head                                                                                                    |                                                                     | Make sure you                                                                                                    |                                                                       |                                                                             |      |                                                                                                    |            |
| Instructions:<br>1. Go through steps 1-4 to on 1<br>2. When you are done, click "D<br>3. You can create a new book"<br>4. If you want to edit any book | the left navigation to create<br>Download Book".<br>for a group by clicking "Cre<br>you have previously create | a book for this client.<br>ate New Book".<br>d, click "Create New B | click this button<br>to add<br>techniques to                                                                                  | all the books you ha                                                  | ive created.                                                                |      |                                                                                                    | ×          |
| Click here to see tutor                                                                                                    | ials.                                                                                                    | <u> </u>                                                            | YOU WOINDOOK.                                                                                                    |                                                                       |                                                                             |      |                                                                                                    |            |
| 1 Techniques In Book<br>Add Suggested Technique                                                                                                    | LIST O<br>ADD                                                                                                  | F SUGGESTEF TECHN                                                   | IIQUES (Check to add techniques to y<br>Total pages in book: 0                                                                | /our book)                                                            |                                                                             |      |                                                                                                    |            |
| Add Techniques From Data                                                                                                    | abase                                                                                                    | TECHNIQUE NAME                                                      | DESCRIPTION                                                                                                    |                                                                       | OBJECTIVE                                                                   | VIEW | MORE INFO                                                                                                    | PAGE COUNT |
| Upload techniques 2 Upload Introduction 3 Create Front Cover 4 Create Back Cover                                                                       | Upload techniques<br>2 Upload Introduction<br>3 Create Front Cover<br>4 Create Back Cover<br>DOWNLOAD BOOK     |                                                                     | Help You Cope This worksheet is desig<br>Habits delay their urges to en<br>habits around eating by<br>alternative healthy beh | gned to help people<br>gage in unhealthy<br>/ substituting<br>aviors. | Identifying alternative actions to reduce problematic habits around eating. |      | Lorem ipsum dolor sit amet, consectetur<br>adipiscing elit. Ut eros arcu, dapibus<br>quis libero at, aliquam ornare erat.<br>Morbi at mauris ullamcorper dui suscipit<br>venenatis. Nunc at torfor euismod,<br>aliquet risus at, aliquam leo.<br>Pelientesque est lectus,<br>View More | 3          |
|                                                                                                    |                                                                                                    | Are You a Distracted Ea                                             | ter? (teens) This worksheet encour<br>adopt healthy eating m                                                                  | ages teens to<br>eans by creating                                     | To eat your meals without being<br>distracted by other activities.          |      |                                                                                                    | 4          |

# Upload an introduction to the book in PDF form

| Client Information                                                                                                    | Problem Check                                                                                                    | dist Feedback                                               | Pre-Session Questionnaire                                         | Progress Notes                                                                                 |                 |                                                                                                    |            |  |
|----------------------------------------------------------------------------------------------------|----------------------------------------------------------------------------------------------------|-------------------------------------------------------------|-------------------------------------------------------------------|------------------------------------------------------------------------------------------------|-----------------|----------------------------------------------------------------------------------------------------|------------|--|
|                                                                                                    |                                                                                                    |                                                             |                                                                   | CREATE BOOK                                                                                    |                 |                                                                                                    |            |  |
| Book Name*<br>Workbook for mr. potato                                                                                                    | head                                                                                                    |                                                             | Save                                                              |                                                                                                |                 |                                                                                                    |            |  |
| Instructions:<br>1. Go through steps 1-4 to on<br>2. When you are done, click "E<br>3. You can create a new book<br>4. If you want to edit any book<br>Click here to see tutor | Instructions:  1. Go through steps 1-4 to on the left navigation to create a book for this client. 2. When you are done, click "Download Book". 3. You can create a new book for a group by clicking "Create New Book". 4. If you want to edit any book you have previously created, click "Create New Book" and then click the blue notebook to see a list of all the books you have created. Click here to see tutorials. |                                                             |                                                                   |                                                                                                |                 |                                                                                                    |            |  |
| 1 Techniques In Book                                                                                                    | L                                                                                                    | IST OF SUGGESTED TECHNIQ                                    | UES (Check to add techniques to                                   | your book)                                                                                     |                 |                                                                                                    |            |  |
| Add Suggested Technique                                                                                                    | es                                                                                                    | ADD TO BOOK / UPDATE BOOK                                   | Total pages in book: 0                                            |                                                                                                |                 |                                                                                                    |            |  |
| Add Techniques From Dat                                                                                                    | tabase                                                                                                    | TECHNIQUE NAME                                              | DESCRIPTION                                                       | OBJECTIVE                                                                                      | VIEW            | MORE INFO                                                                                                    | PAGE COUNT |  |
| Upload techniques                                                                                                    |                                                                                                    | Alternative Actions Can Help<br>with Problematic Eating Hat | o You Cope This worksheet is desi<br>vits delay their urges to en | igned to help people Identifying alternative ac<br>ngage in unhealthy problematic habits arour | tions to reduce | Lorem ipsum dolor sit amet, consectetur<br>adipiscing elit. Ut eros arcu, dapibus                                     | 3          |  |
| 3 Create Front Cover                                                                                                    |                                                                                                    |                                                             | habits around eating b<br>alternative healthy beh                 | by substituting haviors.                                                                       |                 | quis libero at, aliquam ornare erat.<br>Morbi at mauris ullamcorper dui suscipit<br>venenatis. Nunc at tortor euismod |            |  |
| 4 Create Back Cover                                                                                                    |                                                                                                    |                                                             |                                                                   |                                                                                                |                 | aliquet risus at, aliquam leo.<br>Pellentesque est lectus,<br>View More                                               |            |  |
|                                                                                                    |                                                                                                    | Are You a Distracted Eater?                                 | (teens) This worksheet encour<br>adopt healthy eating n           | rages teens to To eat your meals withou<br>means by creating distracted by other activit       | It being ties.  |                                                                                                    | 4          |  |

#### Create a Front and Back Cover

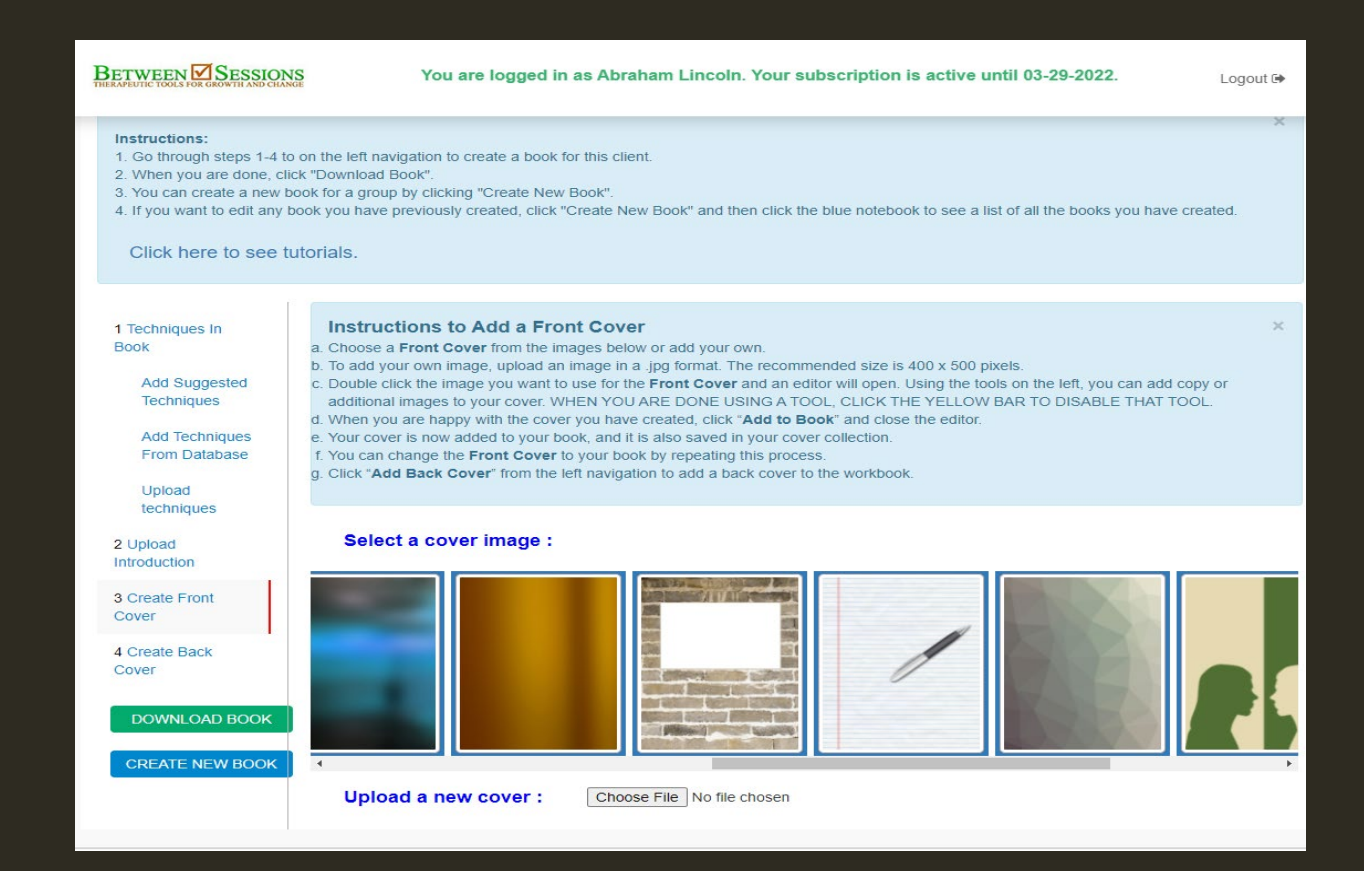

#### The Editor lets you add text, images, and more

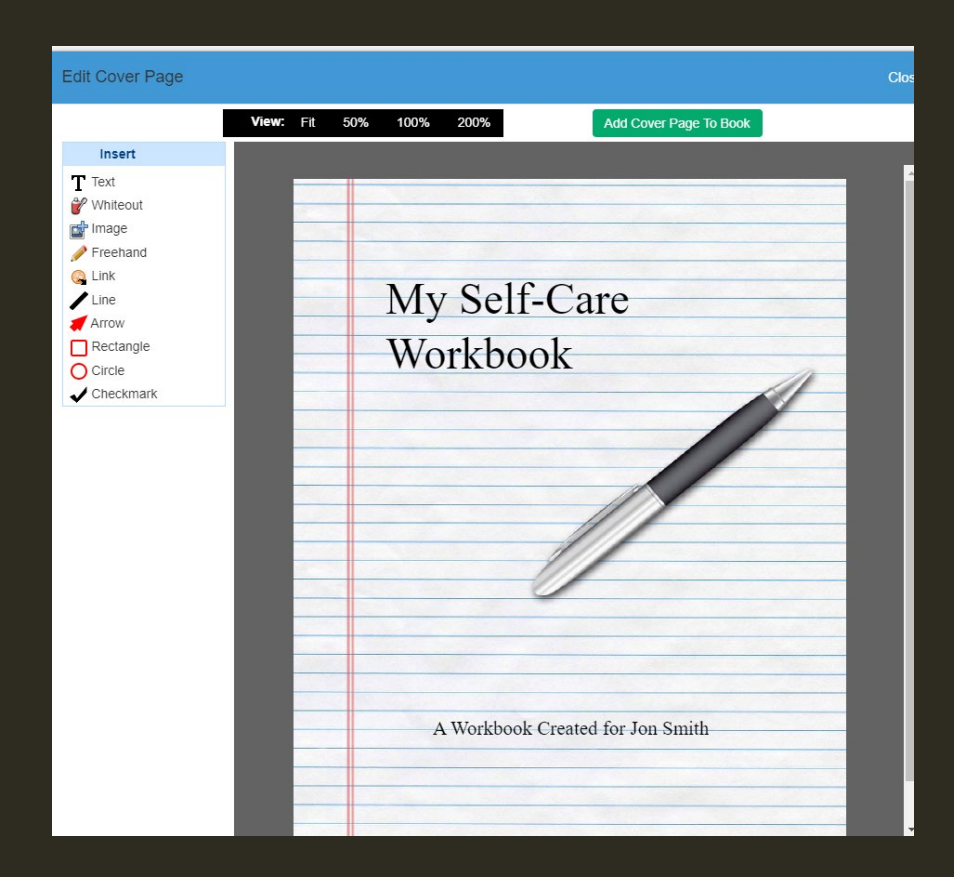

# You can add your practice or agency information to the back cover

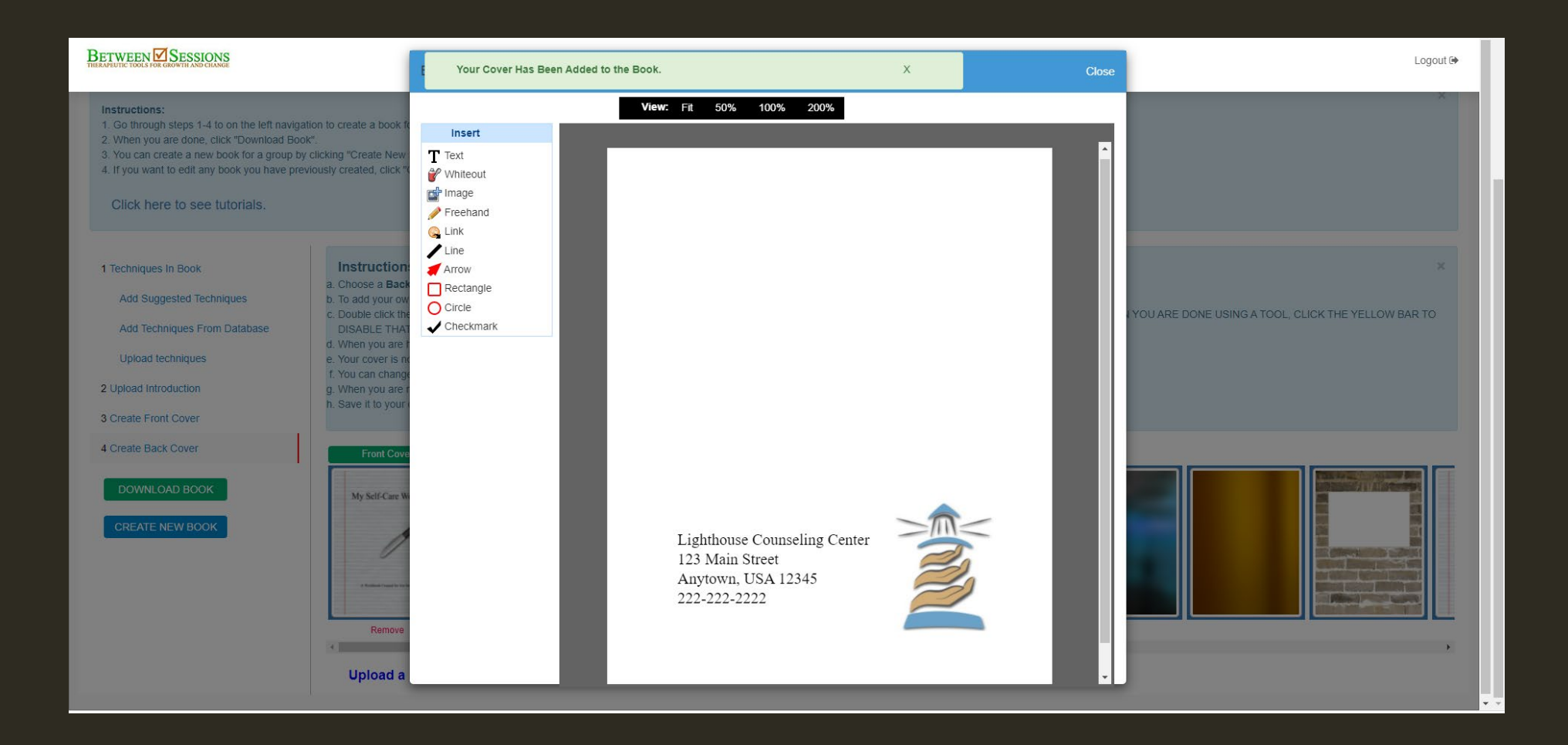

#### Your front and back cover will be labeled. You can also add new covers at any time.

| BETWEEN SESSIONS                                                                                                    | You are logged in as Abraham Lincoln. Your subscription is active until 03-29-2022.                                                                                                    |
|----------------------------------------------------------------------------------------------------|----------------------------------------------------------------------------------------------------|
| Instructions:<br>1. Go through steps 1-4 to on the left navig:<br>2. When you are done, click "Download Boo<br>3. You can create a new book for a group b<br>4. If you want to edit any book you have pre-<br>Click here to see tutorials. | ation to create a book for this client.<br>ok".<br>y clicking "Create New Book".<br>eviously created, click "Create New Book" and then click the blue notebook to see a list of all the books you have created.                                                                                                    |
| 1 Techniques In Book<br>Add Suggested Techniques<br>Add Techniques From Database<br>Upload techniques<br>2 Upload Introduction<br>3 Create Front Cover                                                                                     | Instructions to Add a Back Cover a. Choose a Back Cover from the images below or add your own. b. To add your own image, upload an image in a jpg format. The recommended size is 400 x 500 pixels. c. Double click the image you want to use for the Back Cover and an editor will open. Using the tools on the left, you can add copy or additional images to your cover. WHEN YOU ARE DONE USING A TOOL, CLICK THE YELLOW BAR TO DISABLE THAT TOOL. d. When you are happy with the cover you have created, click 'Add to Book' and close the editor. e. Your cover is now added to your book, and it is also saved in your cover collection. f. You can change the Back Cover to your book by repealing this process. g. When you are ready, click 'Download Book' to create your workbook. h. Save It to your computer, print it out, or send it to a client using the Psychology Forms Filler. |
| 4 Create Back Cover<br>DOWNLOAD BOOK<br>CREATE NEW BOOK                                                                                                    | Back Cover Front Cover<br>Image: Section of the cover           Image: Section of the cover           Image: Section of the cover                                                                                                    |

#### Download your book to your computer

| BETWEEN SESSIONS                                                                                                    | You are logged in as Abraham Lincoln. Your subscription is active until 03-29-2022.                                                                                                    |        |  |  |  |
|----------------------------------------------------------------------------------------------------|----------------------------------------------------------------------------------------------------|--------|--|--|--|
| Instructions:<br>1. Go through steps 1-4 to on the left navige<br>2. When you are done, click "Download Boo<br>3. You can create a new book for a group by<br>4. If you want to edit any book you have pre-<br>Click here to see tutorials. | tion to create a book for this client.<br>k".<br>r clicking "Create New Book".<br>viously created, click "Create New Book" and then click the blue notebook to see a list of all the books you have created.                                                                                                    |        |  |  |  |
| 1 Techniques In Book<br>Add Suggested Techniques<br>Add Techniques From Database<br>Upload techniques<br>2 Upload Introduction<br>3 Create Front Cover                                                                                      | Instructions to Add a Back Cover a. Choose a Back Cover from the images below or add your own. b. To add your own image, upload an image in a .jpg format. The recommended size is 400 x 500 pixels. c. Double click the image you want to use for the Back Cover and an editor will open. Using the tools on the left, you can add copy or additional images to your cover. WHEN YOU ARE DONE USING A TOOL, CLICK THE YELLOW DISABLE THAT TOOL. d. When you are happy with the cover you have created, click "Add to Book" and close the editor. e. Your cover is now added to your book, and it is also saved in your cover collection. f. You can change the Back Cover to your book by repeating this process. g. When you are ready, click "Download Book" to create your workbook. h. Save it to your computer, print it out, or send it to a client using the Psychology Forms Filler. | BAR TO |  |  |  |
| 4 Create Back Cover<br>DOWNLOAD BOOK<br>CREATE NEW BOOK                                                                                                    | Back Cover       Front Cover         Image: Sect Cover       Image: Sect Cover         Image: Sect Cover       Image: Sect Cover         Image: Sect Cover       Image: Sect Cover         Remove       Remove         Image: Sect Cover       Image: Sect Cover         Upload a new cover :       Choose File                                                                                                    |        |  |  |  |

#### Your workbook opens as a PDF

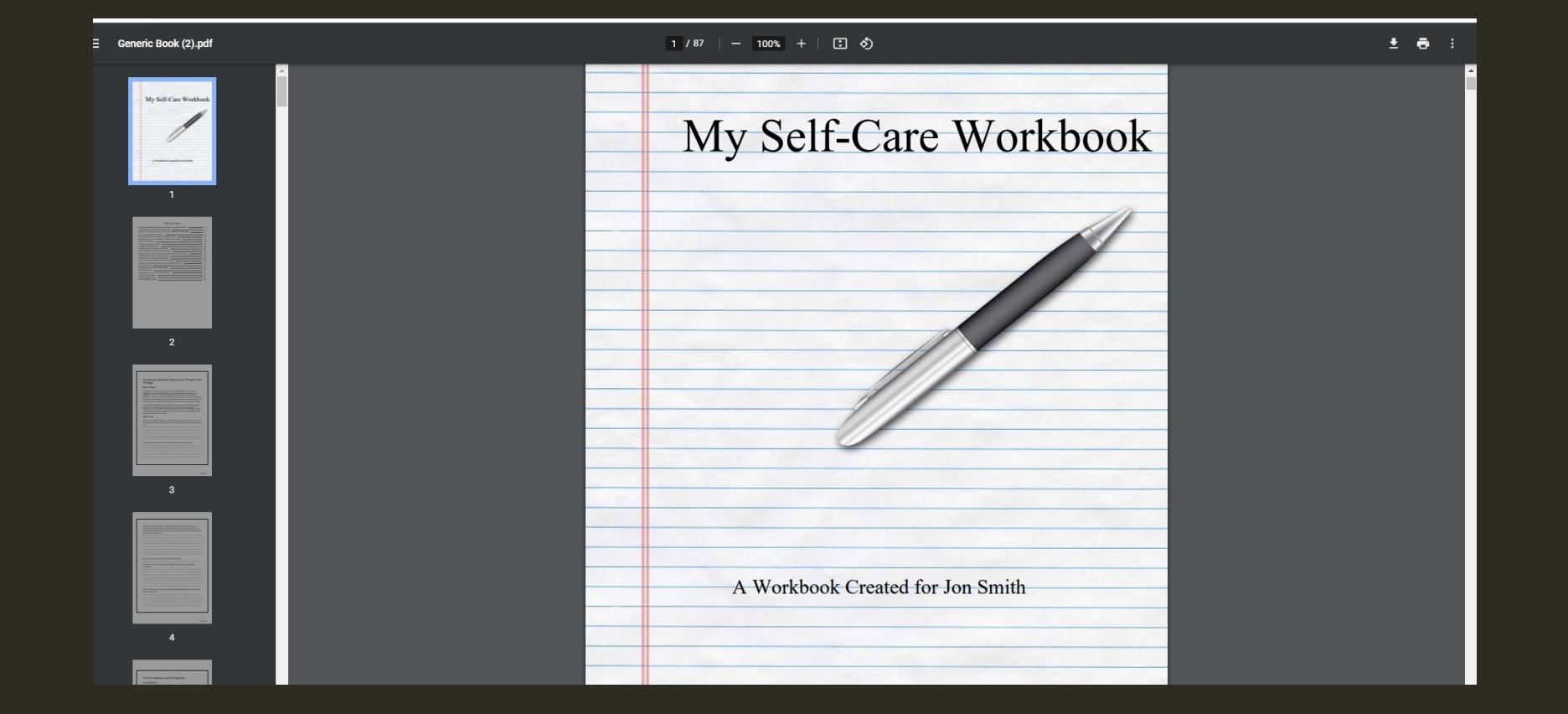

# The software automatically creates a **Table of Contents** for each workbook

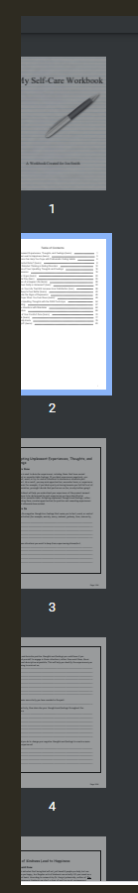

#### Table of Contents

| Accepting Unpleasant Experiences, Thoughts, and Feelings (teens)         | 1  |
|--------------------------------------------------------------------------|----|
| Acts of Kindness Lead to Happiness (teens)                               | 3  |
| Alternative Actions Can Help You Cope with Problematic Eating Habits     | 5  |
| Are You a Distracted Eater? (teens)                                      | 8  |
| Automatic and Distorted Thinking in Eating Disorders                     | 12 |
| Becoming Aware of Your Upsetting Thoughts and Feelings                   | 16 |
| Causes of Depression                                                     | 19 |
| Controlling Your Urges (teens)                                           | 22 |
| Creating a Better Day (teen)                                             | 25 |
| Creating a Vision of a Happier Life (teens)                              | 28 |
| Do You Often Feel Guilty or Ashamed? (teen)                              | 32 |
| Finding Things in Your Life That Will Increase Inner Satisfaction (teen) | 38 |
| Getting More Sleep to Feel Better (teens)                                | 43 |
| How to Recognize the Signs of Depression                                 | 46 |
| Journaling To Cope When You Feel Down (teens)                            | 49 |
| Managing Your Upsetting Thoughts with the RAIN Technique                 | 54 |
| Reducing Vomiting                                                        | 57 |
| Regulating Your Emotions with Mandalas                                   | 62 |
| See the Big Picture                                                      | 69 |
| Stretching Out of Your Comfort Zone (teens)                              | 72 |
| The Tree of Life (teens)                                                 | 77 |
| Untying Negativity Knots                                                 | 79 |
| What Went Right? (teens)                                                 | 83 |

#### Once your book is created as a PDF, you can print it out or send it to a client. Click the Create New Book button to start another Workbook.

|                                                                                                    | You are logged in as Abraham Lincoln. Your subscription is active until 03-29-2022.                                                                                                    |      |  |  |
|----------------------------------------------------------------------------------------------------|----------------------------------------------------------------------------------------------------|------|--|--|
| Instructions:<br>1. Go through steps 1-4 to on the left navigati<br>2. When you are done, click "Download Book<br>3. You can create a new book for a group by<br>4. If you want to edit any book you have previ-<br>Click here to see tutorials. | ion to create a book for this client.<br>«.<br>clicking "Create New Book".<br>lously created, click "Create New Book" and then click the blue notebook to see a list of all the books you have created.                                                                                                    |      |  |  |
| 1 Techniques In Book<br>Add Suggested Techniques<br>Add Techniques From Database<br>Upload techniques<br>2 Upload Introduction<br>3 Create Front Cover                                                                                           | Instructions to Add a Back Cover a. Choose a Back Cover from the images below or add your own. b. To add your own image, upload an image in a jpg format. The recommended size is 400 x 500 pixels. c. Double click the image you want to use for the Back Cover and an editor will open. Using the tools on the left, you can add copy or additional images to your cover. WHEN YOU ARE DONE USING A TOOL, CLICK THE YELLOW BAD DISABLE THAT TOOL. d. When you are happy with the cover you have created, click "Add to Book" and close the editor. e. Your cover is now added to your book, and it is also saved in your cover collection. f. You can change the Back Cover to your book by repeating this process. g. When you are ready, click "Download Book" to create your workbook. h. Save it to your computer, print it out, or send it to a client using the Psychology Forms Filler. | R TO |  |  |
| 4 Create Back Cover DOWNLOAD BOOK CREATE NEW BOOK                                                                                                    | Back Cover Front Cover                                                                                                    |      |  |  |

You can also create a "generic" workbook for a group (not based on one client's problems), by going to the Client Information List and clicking Create Generic Book

| BETWEEN SESSIONS                                                                                                    |                               | You are logged in a | gged in as Abraham Lincoln. Your subscription is active until 03-29-2022. |  |  |  |  |
|----------------------------------------------------------------------------------------------------|-------------------------------|---------------------|---------------------------------------------------------------------------|--|--|--|--|
| Client Information Create Generic Book                                                                                                    |                               |                     |                                                                           |  |  |  |  |
| Instructions:  Add a client by clicking the "Add Client" button and filling in all required information.  To create an individualized client workbook, start by clicking "Send Problem Checklist."  This will take you to a screen to send a Problem Checklist to your client, which will be the basis of the book.  When your client returns the Problem Checklist the label "Pending" will change to "Completed." If a client has checked a problem that indicates immediate attention, you will see a warning here.  Use the icons by each client to: send a Pre-Session Questionnaire, enter Progress Notes for the client, send a Session Feedback form to a client, or Create a Book.  Note: if you want to create a generic workbook for a group, or agency, click the "Create Generic Book" navigation at the top of the page.  Click here to see tutorials. |                               |                     |                                                                           |  |  |  |  |
| Client Information ADD CLIENT                                                                                                    |                               |                     |                                                                           |  |  |  |  |
| CLIENT NAME                                                                                                    | EMAIL                         | DATE ADDED          | ACTIONS                                                                   |  |  |  |  |
| Dev Client 2 Pending                                                                                                    | Betweensessionsdev1@gmail.com | 09/10/2021          | Send Problem Checklist 📔 🖪 📔 🛛 🕶 📔 🖉 📔 🖉                                  |  |  |  |  |
| Dev Client1 Completed<br>Problems that were checked indicate that this client may be in crisis.                                                                                                    | Betweensessionsdev1@gmail.com | 09/10/2021          | Send Problem Checklist   🖪   🗗   🕼                                        |  |  |  |  |
| Mr. Smith Completed                                                                                                    | drlawrenceshapiro@gmail.com   | 09/10/2021          | Send Problem Checklist 📔 🖪 🛛 🕄 🖉 📔 🖉 📔 💋                                  |  |  |  |  |
| Pauline Johnson Pending                                                                                                    | angiedoel@betweensesisons.com | 09/15/2021          | Send Problem Checklist   🖪   🗗   🔗   🖉   😫                                |  |  |  |  |

#### This will take you to a screen where you can see all the workbooks you have created. You can also create a generic workbook from this screen.

| BETWEEN SESSIONS                                                                                                    | You are logged in as Abraham Lincoln. Your subscription is active until 03-29-2022. |            |              |          |  |  |  |
|----------------------------------------------------------------------------------------------------|-------------------------------------------------------------------------------------|------------|--------------|----------|--|--|--|
| Client Information Create Generic Book                                                                                                    |                                                                                     |            |              |          |  |  |  |
| Instructions: 1. You can create a new book for a group by clicking the green ADD BOOK button. 2. This will take you to a page where you can name the book and select the appropriate age group for the book. 3. You will also see a list of previous books you have created, including books for individual clients and books for groups (called Generic Books). 4. Click on the Edit button to make changes to any book. Click here to see tutorials. |                                                                                     |            |              |          |  |  |  |
| Book Information                                                                                                    | ровок                                                                               |            |              |          |  |  |  |
|                                                                                                    |                                                                                     |            |              |          |  |  |  |
| BOOK NAME                                                                                                    | EMAIL                                                                               | DATE ADDED | CLIENT NAME  | ACTIONS  |  |  |  |
| My Depression Book                                                                                                    |                                                                                     | 09/15/2021 |              | EDIT   🔳 |  |  |  |
| Test Book                                                                                                    |                                                                                     | 09/15/2021 |              | EDIT   🖀 |  |  |  |
| Workbook for Dev Client 2                                                                                                    |                                                                                     | 09/10/2021 | Dev Client 2 | EDIT   🔳 |  |  |  |
| Workbook for Dev Client123                                                                                                    |                                                                                     | 09/10/2021 | Dev Client1  | EDIT     |  |  |  |
| Workbook for mr. potato head                                                                                                    |                                                                                     | 09/10/2021 | Mr. Smith    | EDIT     |  |  |  |
|                                                                                                    |                                                                                     |            |              |          |  |  |  |
|                                                                                                    |                                                                                     |            |              |          |  |  |  |

#### You can name the book (1), choose the age category (2), add techniques from the database (3), and proceed as you would for an individual client.

|                                                                                                    | You are logged in as Abraham Lincoln. Your subscription is active until 03-29-2022.                                    |                                                |                                                        |                              |                       |            |
|----------------------------------------------------------------------------------------------------|----------------------------------------------------------------------------------------------------|------------------------------------------------|--------------------------------------------------------|------------------------------|-----------------------|------------|
| Client Information                                                                                                    |                                                                                                    |                                                |                                                        |                              |                       |            |
|                                                                                                    |                                                                                                    |                                                | CREATE BOOK                                            |                              |                       |            |
| Book Name"<br>Generic Book (1)                                                                                                    |                                                                                                    | category: (2)<br>select                        | ✓ Save                                                 |                              |                       |            |
| Instructions:<br>1. Go through steps 1-4 to on the left navigati<br>2. When you are done, click "Download Book<br>3. You can create a new book for a group by<br>4. If you want to edit any book you have prev<br>Click here to see tutorials. | ion to create a book for this client.<br><br>clicking "Create New Book".<br>lously created, click "Create New Book" ar | d then click the blue notebook to see a list o | f all the books you have created.                      |                              |                       | ×          |
| 1 Techniques In Book<br>Add Techniques From Database                                                                                                    | REVIEW TECHNIQUES                                                                                                    | ies you have selected for your Workbook. Y     | ou can print the Table of Techniques to use as a way t | o keep track of assignments. |                       | ×          |
| Upload techniques                                                                                                    | Total pages in book: 0                                                                                                 |                                                |                                                        |                              | PRINT TECHNIQUE TABLE |            |
| 3 Create Front Cover                                                                                                    | TECHNIQUE NAME                                                                                                    | DESCRIPTION                                    | OBJECTIVE                                              | VIEW                         | MORE INFO             | PAGE COUNT |
| 4 Create Back Cover                                                                                                    |                                                                                                    |                                                |                                                        |                              |                       |            |
| DOWNLOAD BOOK                                                                                                    |                                                                                                    |                                                |                                                        |                              |                       |            |
| CREATE NEW BOOK                                                                                                    |                                                                                                    |                                                |                                                        |                              |                       |            |

The Client Progress Accelerator is part of our Clinical Package Membership

GO TO <u>WWW.BETWEENSESSIONS.COM</u> TO LEARN MORE AND SIGN UP FOR YOUR 7-DAY FREE TRIAL